## DEPARTAMENTO DE LENGUAS EXTRANJERAS

## INSTRUCCIONES PARA PRESENTAR EL EXAMEN DE ADMISIÓN EN LÍNEA AL CURSO EN LÍNEA DE COMPRENSIÓN DE LECTURA EN INGLÉS

La presentación del Examen de Admisión en Línea al Curso en Línea de Comprensión de Lectura en Inglés requiere de un **registro previo en la plataforma Moodle 3.1 del Campus Virtual de la FES Zaragoza**. Favor de seguir las siguientes instrucciones.

1. Registro en Moodle 3.3:

- Entrar a la página www.zaragoza.unam.mx
- Ir a la pestaña CETA.
- Seleccionar AULAS VIRTUALES.
- Ir a EXTENSIÓN ACADÉMICA
- Seleccionar Departamento de Lenguas Extranjeras (DELEX).

- En la siguiente pantalla, ir al botón '*Log in*' que aparece en el extremo superior derecho.

- Hacer 'click' en el botón que contiene la leyenda **Comience ahora creando una cuenta nueva**, **completar el formulario** que aparece y, al finalizar, hacer 'click' en el botón **Crear mi cuenta nueva**.

- Antes de hacer 'click' en el botón Continuar, leer cuidadosamente la instrucción que aparece y, en una ventana nueva, abrir la cuenta de correo electrónico registrada para verificar el mensaje de confirmación aceptando la instrucción que ahí aparece.

- Regresar a Moodle 3.3, hacer 'click' en el botón Continuar y S alir del sitio.

HASTA AQUÍ HAS REALIZADO TU REGISTRO EN LA PLATAFORMA MOODLE 3.3. NO OLVIDES TU NOMBRE DE USUARIO Y CONTRASEÑA, LOS NECESITARÁS PARA INGRESAR TANTO AL EXAMEN DE ADMISIÓN COMO AL CURSO

Página 1 de 2

## 2. Acceso al Examen de Admisión:

- Entrar a la página www.zaragoza.unam.mx
- Ir a la pestaña CETA.
- Seleccionar AULAS VIRTUALES.
- Ir a EXTENSIÓN ACADÉMICA
- Seleccionar Departamento de Lenguas Extranjeras (DELEX).
- De la lista, seleccionar Examen de Admisión CCL en línea
- Ingresar Nombre de Usuario y Contraseña
- Hacer 'click' en el botón Enrol me o Enrol myself
- Contestar el examen.

- Al terminar de contestarlo, hacer 'click' en el botón Finish attempt. Enseguida, hacer click en la frase Submit all and finish y confirmar haciendo 'click' en el botón Submit all and finish una vez más.

**NOTA:** Para consultar el resultado del examen, a partir de las 11:00 hrs. del día indicado en la Convocatoria, es necesario **ingresar al mismo sitio en el que se presenta**, haciendo 'click' en el botón **Revisa tu resultado**.

Página 2 de 2